| воак П воак П воак П воак П воак П воак П воак П воак                                                                                                    | Boak Baak Baak Baak Baak Baak Baak Baak                                                                                                    |
|----------------------------------------------------------------------------------------------------|----------------------------------------------------------------------------------------------------|
|                                                                                                    |                                                                                                    |
| 利用方法                                                                                                    |                                                                                                    |
| <ol> <li>図書館ホームページを開く。</li> <li>トップページの「探す・調べる」のタブの中にある<br/>「CiNii Research」をクリックする。</li> <li>1000 取3・3へる 1000 ないのか 2000 ないのか 20000 ないのか 2000 ないのか 20000 ないのか 20000 ないのか 2000 ないのか 2000 ないのか 20000 ないのか 20000 ないのか 2000 ないのか 20000 ないのか 20000 ないのか 20000 ないのか 20000 ないのか 20000 ないのか</li></ol> | <ul> <li>         後索結果からタイトルを選んでクリックする。         <ul> <li></li></ul></li></ul>                                                                                                    |
| ★ t2/mf0/7#886, 85・R<5           探す・調べる                                                                                                    | <ul> <li>10時1: 2019.4<br/>所蔵部の2部</li> <li> <sup>1</sup> フェイクニュースを科学する:拡散するデマ、陰謀論、プロバガンダのしくみ 4<br/>低厚限人容明<br/>化学限人 2018.12 DOJIN週書, 79<br/>所蔵第250部</li> <li> <sup>1</sup> ユークエース:新しい戦略的戦争兵器<br/>一田田田(第)</li> <li>         KADGKWA 2018.11 抑川新書, [K-237]     </li> </ul>      |
| OPAC (蔵書検索)     ご     CiNii Research     ご       ③ 左上にある「大学図書館の本をさがす」をクリック                                                                                                    | ③ 詳細情報が表示される。                                                                                                    |
| し、CiNii ResearchからCiNii Books に切り替える。<br>CiNii AX - データをさがり スマSMAMONA と corr Tatoma Lax e corr Engli                                                                                                    |                                                                                                    |
| フリーワード         検索           エイエ 単形ゲータ 論文 本 増上満文 プロジェクト v 7%80余                                                                                                    | (2)          大学国書館所置 285件 / 全285件<br>「ハての陸峰 ~ 「ハての陸峰 ~ 「ハイロの陸峰 ~ 「ハイロの陸峰 ~ 「ハイロの陸峰 ~ 「ハイロの陸峰 ~ 「ハイロの陸峰 ~ 「ハイロの陸峰 ~ 「ハイロの陸峰 ~ 「ハイロの陸峰 ~ 「ハイロの陸峰 ~ 「ハイロの陸峰 ~ 「ハイロの陸峰 ~ 「ハーロ・ビー」       (3) ● ののこ         (1)書誌事項・・・・・・書名・著者名・出版年等の詳細情報。         (2)大学図書館所蔵・・・・・資料を所蔵している機関の一覧。 |
| 全ての資料を探す                                                                                                    | ※本学に所蔵があれば北九大が一番上に表示。<br>(学内からアクセスした場合に限る)                                                                                                    |
| <ol> <li>「図書・雑誌検索」のタブにある検索ボックスに、<br/>書名(例:フェイクニュース デマ)を入力して検索<br/>する。</li> </ol>                                                                                                    | [3]OPAC······各所蔵館の検索結果へのリンク。<br><b>雑誌名・紀要名で探す</b>                                                                                                    |
| 回義・副品林県         香村枝条         内容枝条           フェイクニュース デマ         検索           すべての資料         回吉         細誌         ▲ 四じる           タイトル         タイトルス全一致         紙 ータイトルを含む         第合           著名名         第分を含む         第二         日本           第名四         第三         1554         NCID           月名         分添         1554         NCID           月本         小菜         1524         NCID           日本         北政府         1524         122           「首村橋州         すべての資料 優別         三十         北政府         152                                                                                                    | <ol> <li>図書・雑誌検索」のタブにある検索ボックスに<br/>雑誌名等(例:九州大学 教育学研究紀要)を入力<br/>して検索対象を雑誌で絞り込む。</li> <li></li></ol>                                                                                                    |
|                                                                                                    |                                                                                                    |

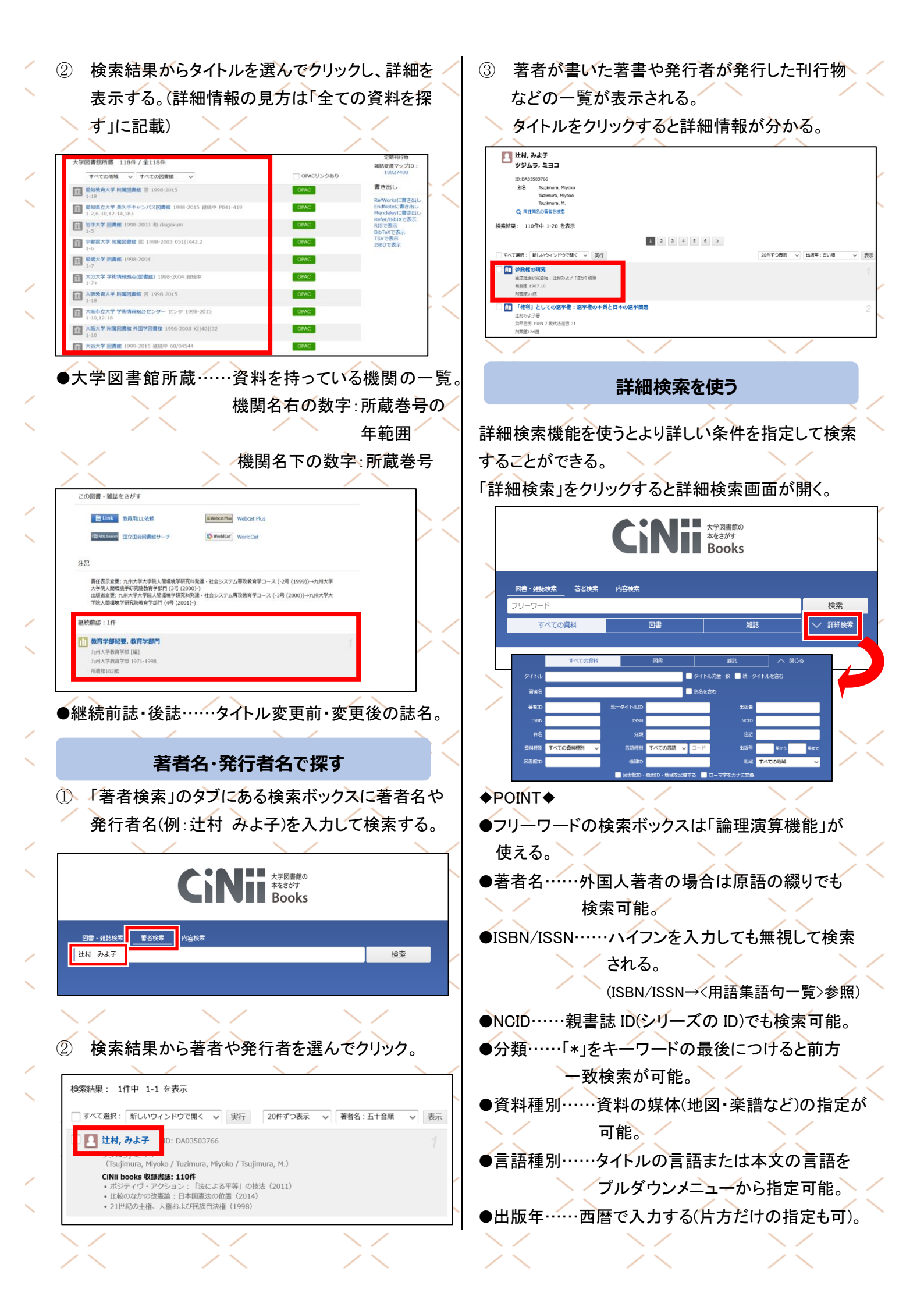